## **DESARROLLO BANNERS MSC**

## Funcionalidad

Se ha cambiado la estructura del mantenimiento de Banners.

En primer lugar seleccionamos un catálogo, que desplegará en la siguiente columna sus familias y de la misma forma en la tercera aparecerán las subfamilias de la familia seleccionada en caso de tener subniveles.

En el Header se visualiza el breadcrumb según el usuario vaya desplegando categorías.

| naCátalog 2014 > inaCátalog 20 | 014 |               |                   |     |   |   |                       |   |
|--------------------------------|-----|---------------|-------------------|-----|---|---|-----------------------|---|
| Catálogos                      |     |               | Familias          |     |   |   | Subfamilias           |   |
| Buscar                         |     |               | Buscar            |     |   |   | Buscar                |   |
| Portada                        | 0   | >             | GENERAL           |     | 0 | > | Help Desk             | 0 |
| INACÁTALOG 2023                | 0   | >             | inaCátalog 2014   |     | 0 | > | Sectores              | 0 |
| inaCátalog 2019                | 0   | >             | Innovación comerc | ial | 0 | > | Servicios adicionales | 0 |
| INACÁTALOG 2021                | 0   | >             |                   |     |   |   |                       |   |
| inaCátalog 2018                | 0   | >             |                   |     |   |   |                       |   |
| inaCátalog 2014                | 0   | $\rightarrow$ |                   |     |   |   |                       |   |
| INACÁTALOG 2024                | 0   | >             |                   |     |   |   |                       |   |
| inaCátalog                     | 0   | >             |                   |     |   |   |                       |   |
| LYVIA GROUP WORLDWIDE          | 0   | >             |                   |     |   |   |                       |   |

Mediante el botón de la flecha, desplegaremos el subnivel de la categoría correspondiente que se listará en la siguiente columna.

Mediante el botón de edición, accedemos al listado de banners de la categoría seleccionada.

| Catálogo: inaCátalog | g 2014    |                            |             |   | Aŕ  | ĭadir b | anner |
|----------------------|-----------|----------------------------|-------------|---|-----|---------|-------|
| Orden                | Imagen    | Descripción                | Visibilidad |   |     |         |       |
|                      | Buscar    | Buscar                     |             |   |     |         |       |
| 1                    | land1.jpg | Oferta articulos navidad   | Inactivo    | 5 | 0   | С       | 创     |
| 2                    | land2.jpg | Nueva colección verano     | Inactivo    | 5 | 0   | ሮ       | 创     |
| 3                    | land3.jpg | Promoción 2x1 en cosmética | Inactivo    | 5 | 0   | ዑ       | 创     |
| 4                    | land4.jpg | Liquidación colección 2024 | Inactivo    | 5 | 0   | ው       | 创     |
| Registros total      | es: 4     |                            | Restaurar   |   | Sav | /e      |       |

Al acceder a una categoría, en caso de haber, se listarán los banners con los siguientes campos:

- **Orden** (ordenbanner): de tipo input number. El usuario puede ordenar los banners desde aquí cambiando el número del orden de cada uno y guardando siempre los cambios una vez establecido el orden deseado.

Una vez guardado, los banners se colocarán en el listado en el orden establecido.

- **Imagen** (hipmultimedia): informa del nombre del archivo de imagen. Se puede filtrar por el nombre.

- **Descripción** (desnovedad): informa de la descripción que el usuario asigna al crear un banner.

- **Visibilidad** (sin campo en BBDD): informa al usuario si el banner está activo o inactivo según el rango de fechas asignadas.

- Acciones:

El usuario puede deshacer el cambio en el orden antes de haber guardado. Se visualizará inactivo a no ser que se modifique el campo orden del banner.

🖉 Redirige a la pantalla de edición.

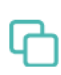

Duplica el banner seleccionado mostrando un pop up para especificar la categoría en la que crear la copia.

Eliminar con pop up de confirmación

En el Header de esta pantalla se visualiza el icono para volver a la anterior pantalla, El nivel y el nombre de la categoría en la que se encuentra el usuario y un botón para crear un nuevo banner.

En la pantalla de **edición**, a la que accedemos mediante el icono del lápiz, el usuario visualiza un header con el nombre del banner que está configurando junto al botón de volver al listado.

Edición banner: Oferta articulos navidad

| Selecciona un idioma | a 🔪 | 7 |
|----------------------|-----|---|
|----------------------|-----|---|

| Imagen Subir image            | en                          |                                                   |
|-------------------------------|-----------------------------|---------------------------------------------------|
|                               |                             |                                                   |
| land3.jpg                     |                             |                                                   |
| Descripción                   |                             | Enlace                                            |
| Oferta articulos navidad      | 1                           | https://inase.bbinacatalog.com/SubFamilia/_enc_aW |
| <b>Fecha desde</b> 20-12-2024 | Fecha hasta<br>22-01-2025 🚞 |                                                   |
| Visibilidad clientes          |                             |                                                   |
| Buscar                        | Q Añadir cliente            | Acciones agrupadas 🔹 🔻                            |
| Código cliente                | Nombre                      |                                                   |
| 00001                         | GONZALO FERRI, S.A.         | <u>ت</u>                                          |
| 00045                         | BERETI, S.A.                | <b>①</b>                                          |
| 00064                         | CONSTRUCCIONES ALEJ         | JANDRO VIDAL, S.L. 🔟                              |
|                               |                             | Guardar Eliminar                                  |

En esta pantalla el usuario puede configurar la Imagen, Descripción, Enlace, Fechas en las que el banner será visible y Clientes asignados.

Los campos que dependen de traducción son: imagen, descripción y enlace.

## Validación de campos:

- El campo imagen es obligatorio
- El campo descripción es obligatorio
- El campo enlace debe ser un formato de URL válido
- El campo fecha inicio debe ser anterior a fecha fin y ambos son obligatorios

Si no se cumple alguna de estas restricciones, no se permitirá guardar cambios.

Si el usuario intenta salir mediante el botón "Back" y existen cambios pendientes de guardar, se mostrará un pop up de confirmación.